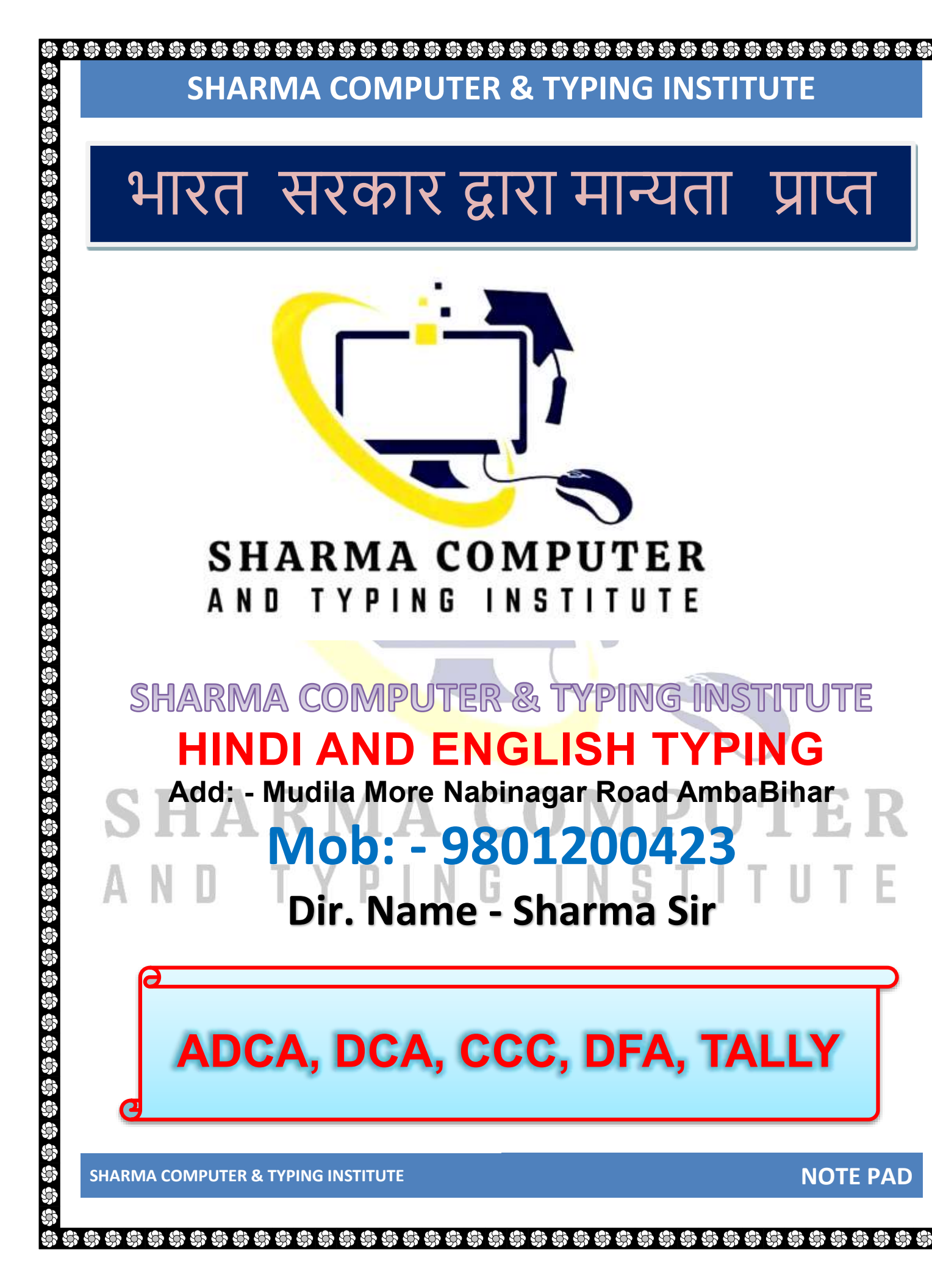

# Notepad क्या हैं (What Are Notepad)

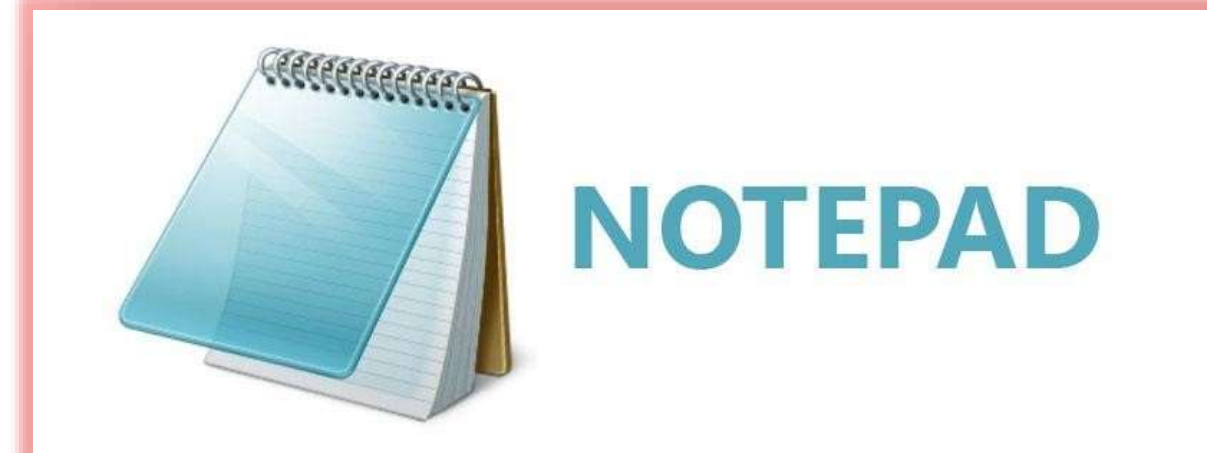

Notepad एक Text Editor Program हैं जो हर विंडोज के साथ फ्री में यूज़ करने के लिए दिया जाता हैं नोटपैड को Microsoft Company द्वारा विकसित किया गया था नोटपैड का उपयोग टेक्स्ट फाइल को खोलने, पढ़ने, टाइपिंग करने, कोई भी नोट्स बनाने एवं नोटपैड का उपयोग आप web page को क्रिएट करने के लिए इस्तेमाल कर सकते हैं, नोटपैड में बनी टेक्स्ट फाइल को .text Extension के साथ सेव किया जाता हैं

Notepad is a text editor program that is given for free use with every Windows. Notepad was developed by Microsoft Company. Notepad can be used to open, read, write text files, create any notepad and use Notepad. Can be used to create web pages, text files created in Notepad are saved with the .text extension

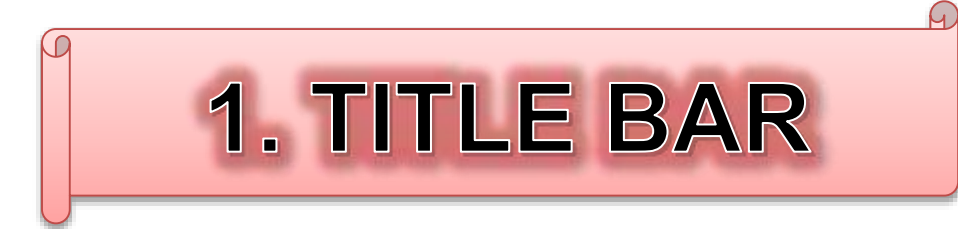

SHARMA COMPUTER & TYPING INSTITUTE

\$\$ \$\$ \$\$ \$\$ \$\$ \$\$ \$\$ \$\$

\*\*\*\*\*

| Title Bar                                                                                                    | Buttons                                                      |
|----------------------------------------------------------------------------------------------------|--------------------------------------------------------------|
| My Computer                                                                                                    |                                                              |
|                                                                                                    |                                                              |
| हटल बार नोटपैड का सबसे उपरी भाग होता हैं इस                                                                                                    | बार में नोटपैड में बनाई गयी फाइल को दिखार                    |
| ता ह) जब तक फाइल का सव नहा किया जायगा ज<br>इल सेव करते हैं तो Untitled के स्थान पर फाइल व                                                         | बि तक फाइल का नाम नहां दिखाइ दगा जब<br>हा नाम दिखाई देता हैं |
| e title bar is the topmost part of Notepad. in this l                                                                                             | bar the file created in Notepad is shown. The                |
| me of the file will not be visible until the file is sa                                                                                           | aved. When the file is saved, the name of the                |
| e appears instead of Untitled.                                                                                                    |                                                              |
|                                                                                                    |                                                              |
|                                                                                                    | DAD                                                          |
| INENU                                                                                                    | BAR                                                          |
| Ċ                                                                                                    |                                                              |
| Untitled - Notepad                                                                                                    | ×                                                            |
| File Educationmat View Help                                                                                                    |                                                              |
| Title Bar                                                                                                    | Program Control Window                                       |
| S Menu Bar                                                                                                    |                                                              |
|                                                                                                    |                                                              |
| इटल बार के ठीक निचे मेनू बार होता हैं इस बार में<br>                                                                                              | कही सारे आप्शन होते हैं जब नोटपैड में कोई                    |
| 같아 하나는 것 같이 같다. 생님이나 하는 갑자신 밤에 하나는 것                                                                                                    |                                                              |
| इल बनात ह ता इन आप्शन का इस्तमाल करत ह                                                                                                    |                                                              |
| इल बनात ह ता इन आप्शन का इस्तमाल करत ह<br>ere is a menu bar just below the title bar, in this<br>/ file in Notepad, use these options.            | bar there are all the options, when you creat                |
| इल बनात ह ता इन आप्शन का इस्तमाल करत ह<br>ere is a menu bar just below the title bar, in this<br>/ file in Notepad, use these options.            | bar there are all the options, when you crea                 |
| इल बनात ह ता इन आप्शन का इस्तमाल करत ह<br>ere is a menu bar just below the title bar, in this<br>y file in Notepad, use these options.<br>3. TEXT | bar there are all the options, when you creat                |
| इल बनात ह ता इन आप्शन का इस्तमाल करत ह<br>ere is a menu bar just below the title bar, in this<br>file in Notepad, use these options.<br>3. TEXT   | bar there are all the options, when you crea                 |

## \$ \$ \$ \$ \$ \$ \$ \$ \$ ත ත ත ත ත **SHARMA COMPUTER & TYPING INSTITUTE** Untitled - Notepad X File Edit Format View Help Title bar Menu bar Text area Status bar Ln 1, Col 1 100% Windows (CRLF) UTF-8 \$\$\$\$\$\$\$\$\$\$\$\$\$\$\$\$\$\$ टेक्स्ट एरिया नोटपैड का सबसे मुख्य भाग होता हैं इसी में टेक्स्ट को लिखा जाता हैं नोटपैड में कोई भी डॉक्यूमेंट तैयार किया जाता है वोँ इसी भाग में लिखकर तैयार किया जाता है The text area is the most important part of the notepad, in this the text is written, any document is prepared in the notepad, it is prepared by writing in this part. **NOTE PAD SHARMA COMPUTER & TYPING INSTITUTE**

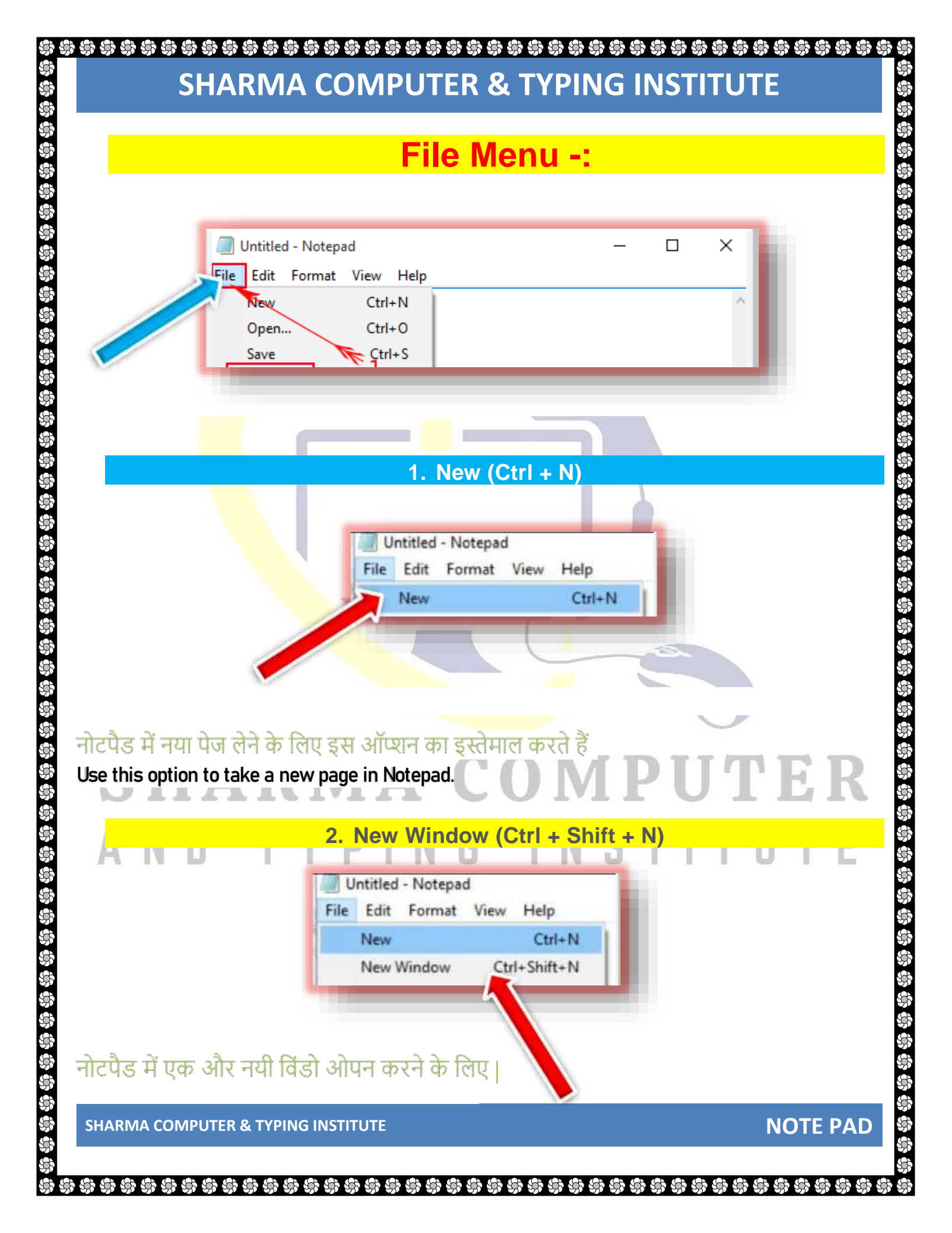

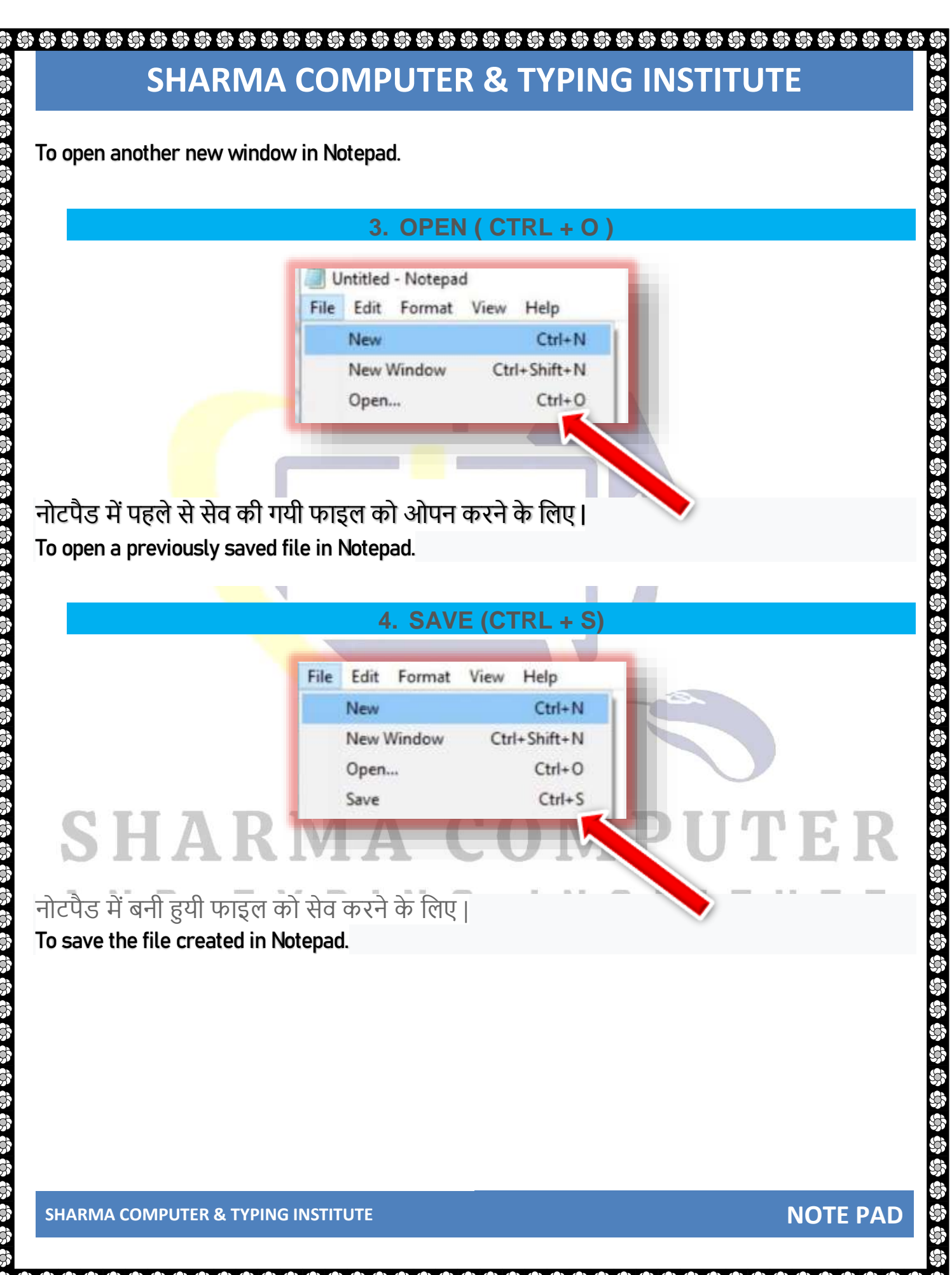

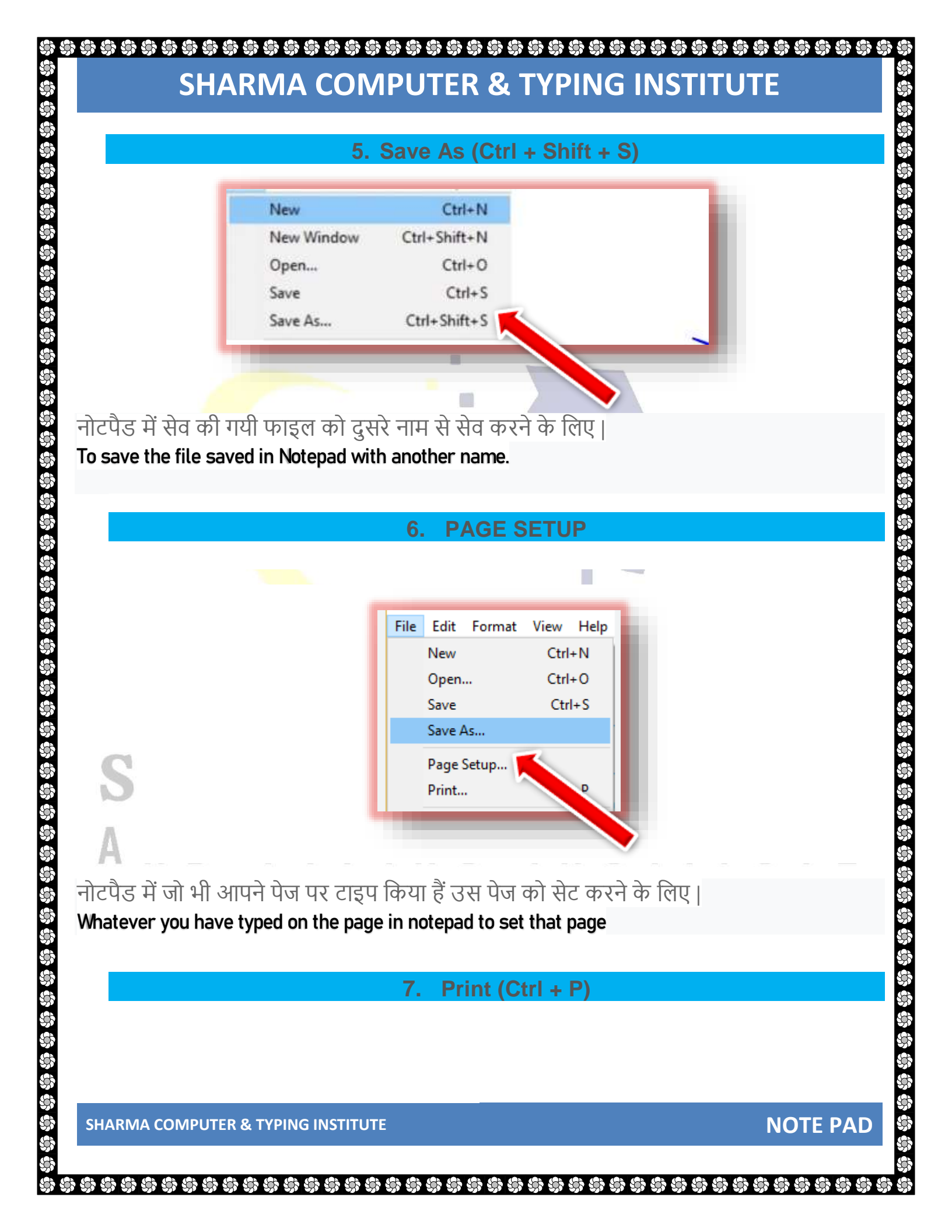

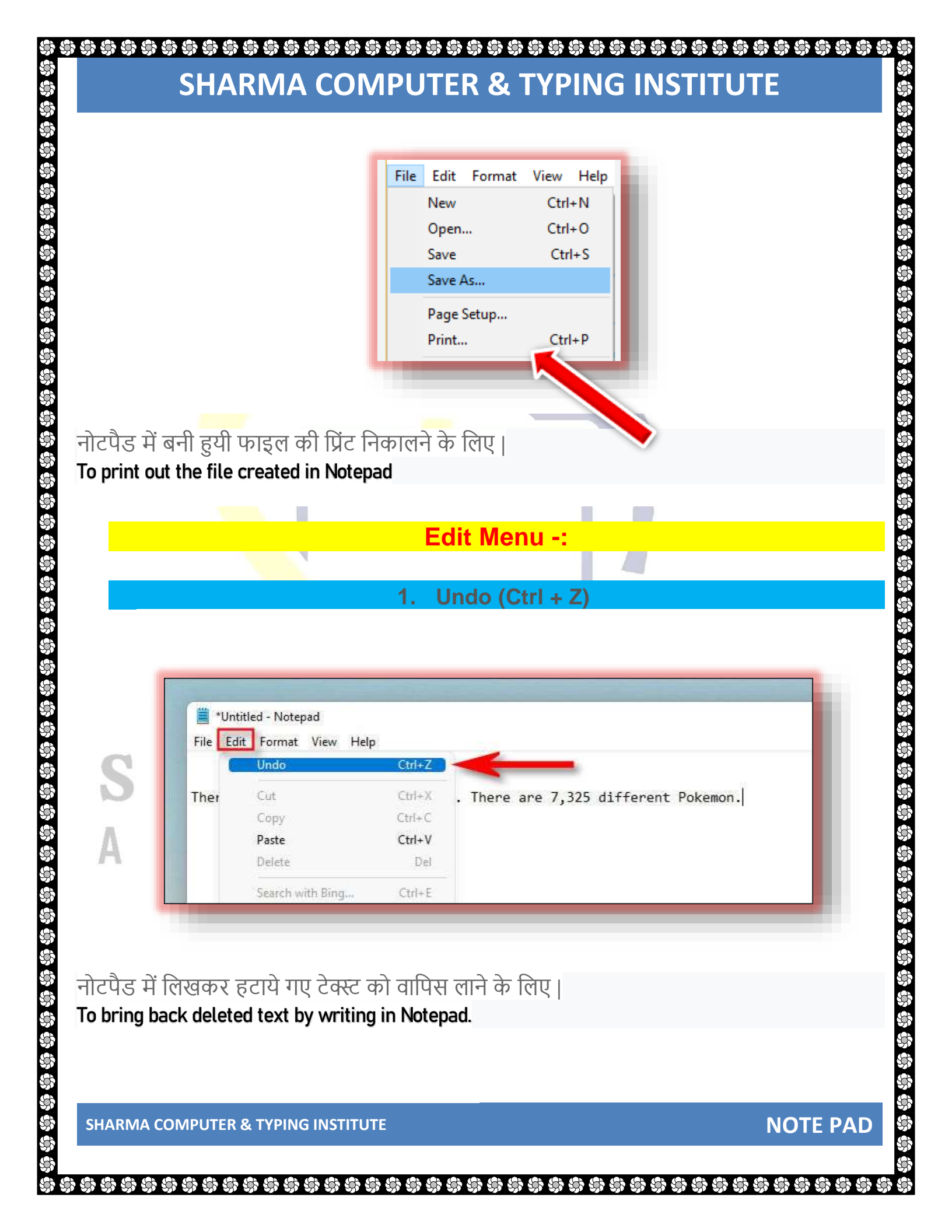

#### 2. Cut (Ctrl + X)

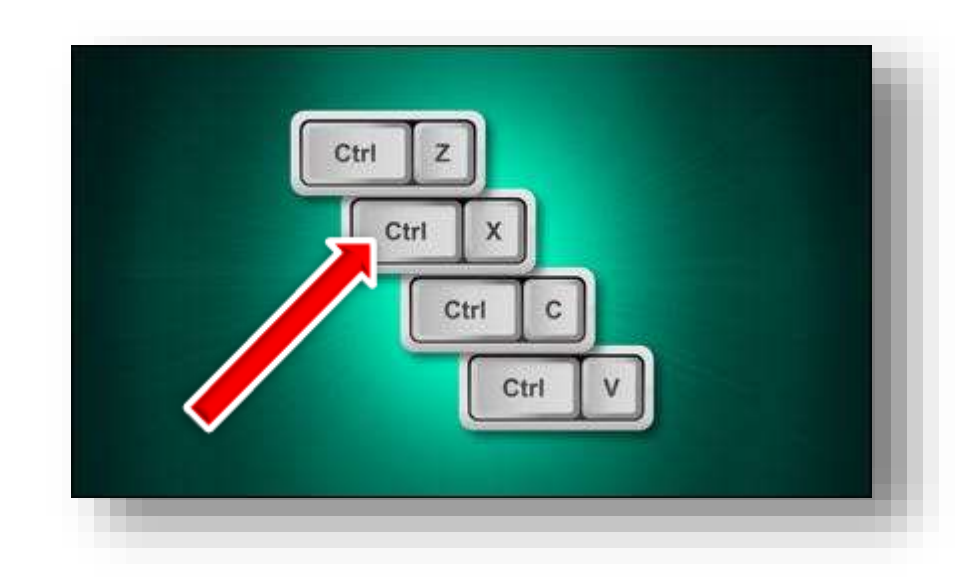

नोटपैड में किसी भी टेक्स्ट को एक स्थान से हटाकर दुसरे स्थान पर ले जाने के लिए | To move any text from one place to another in Notepad.

3.

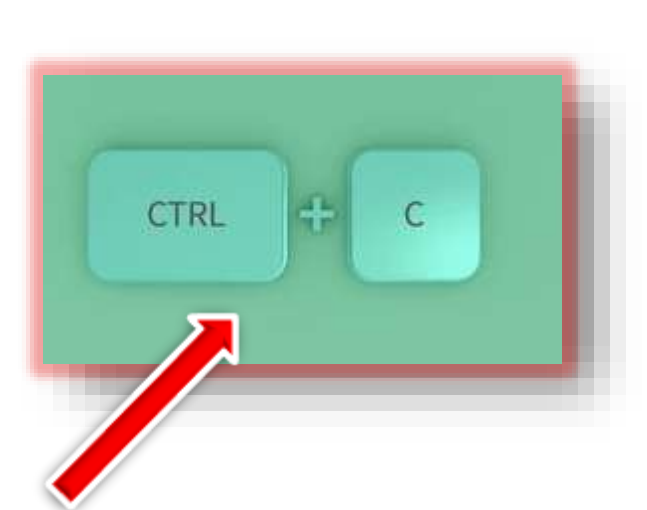

Copy (Ctrl + C)

नोटपैड में किसी भी टेक्स्ट को कॉपी ( डुप्लीकेट ) करने के लिए | To copy (duplicate) any text in Notepad

SHARMA COMPUTER & TYPING INSTITUTE

**NOTE PAD** 

\*\*\*\*\*\*

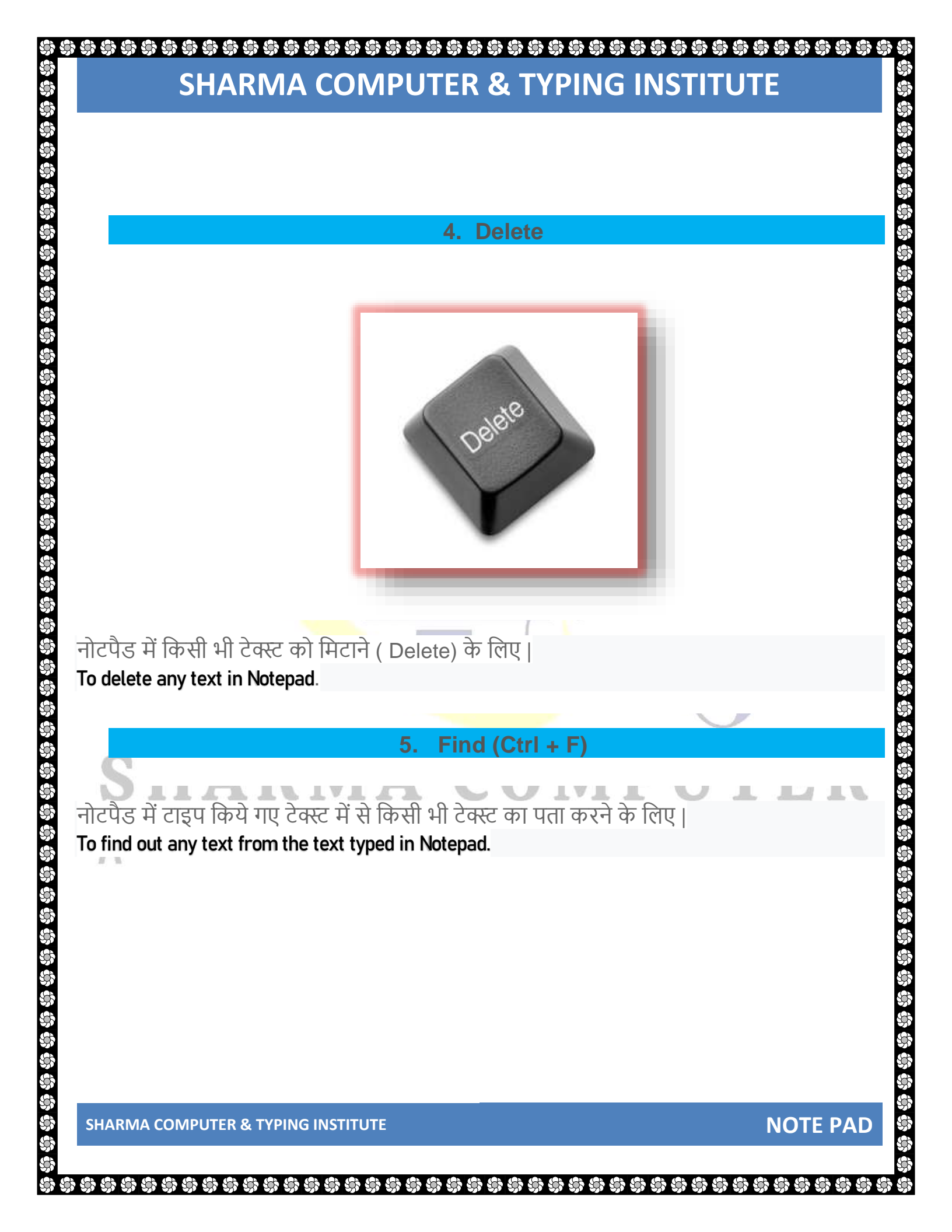

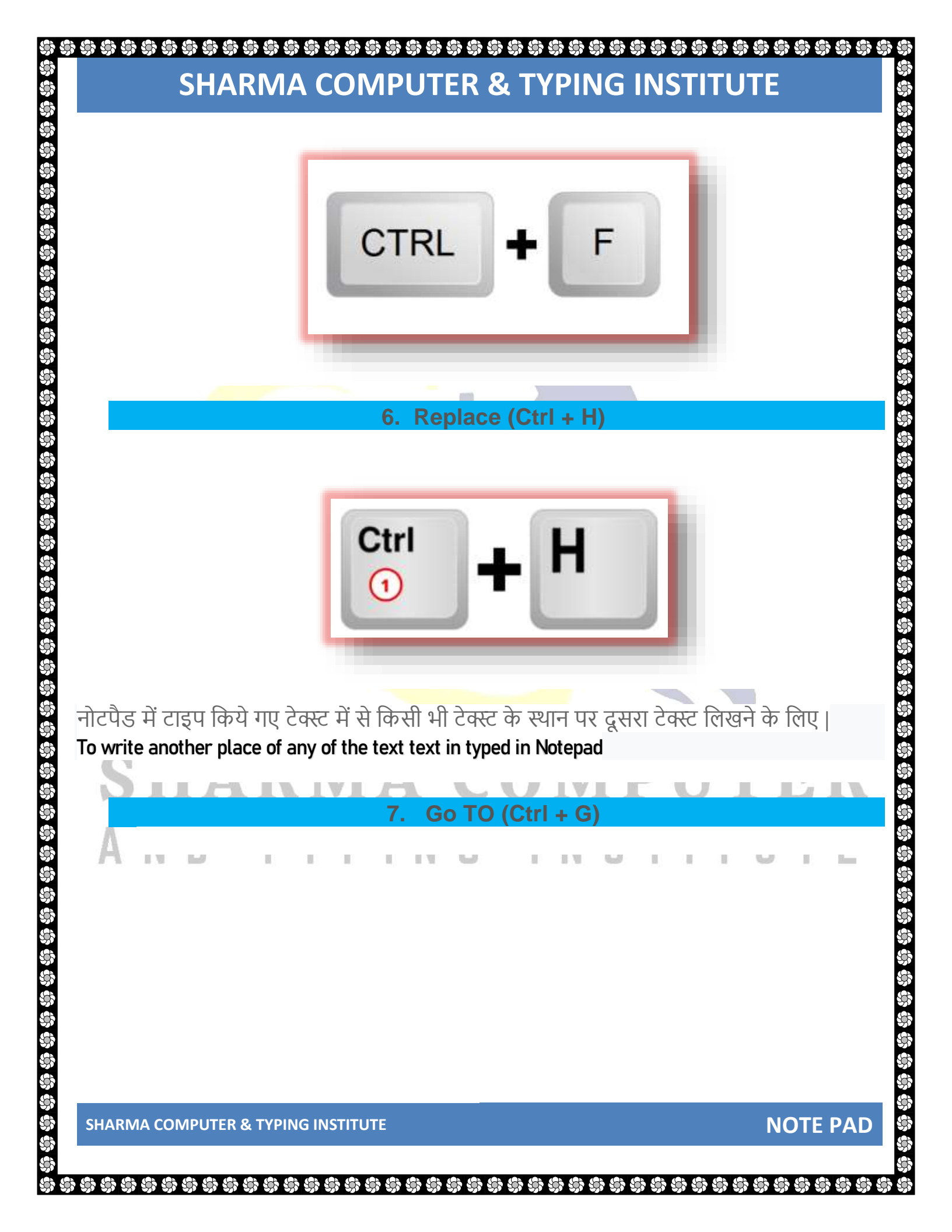

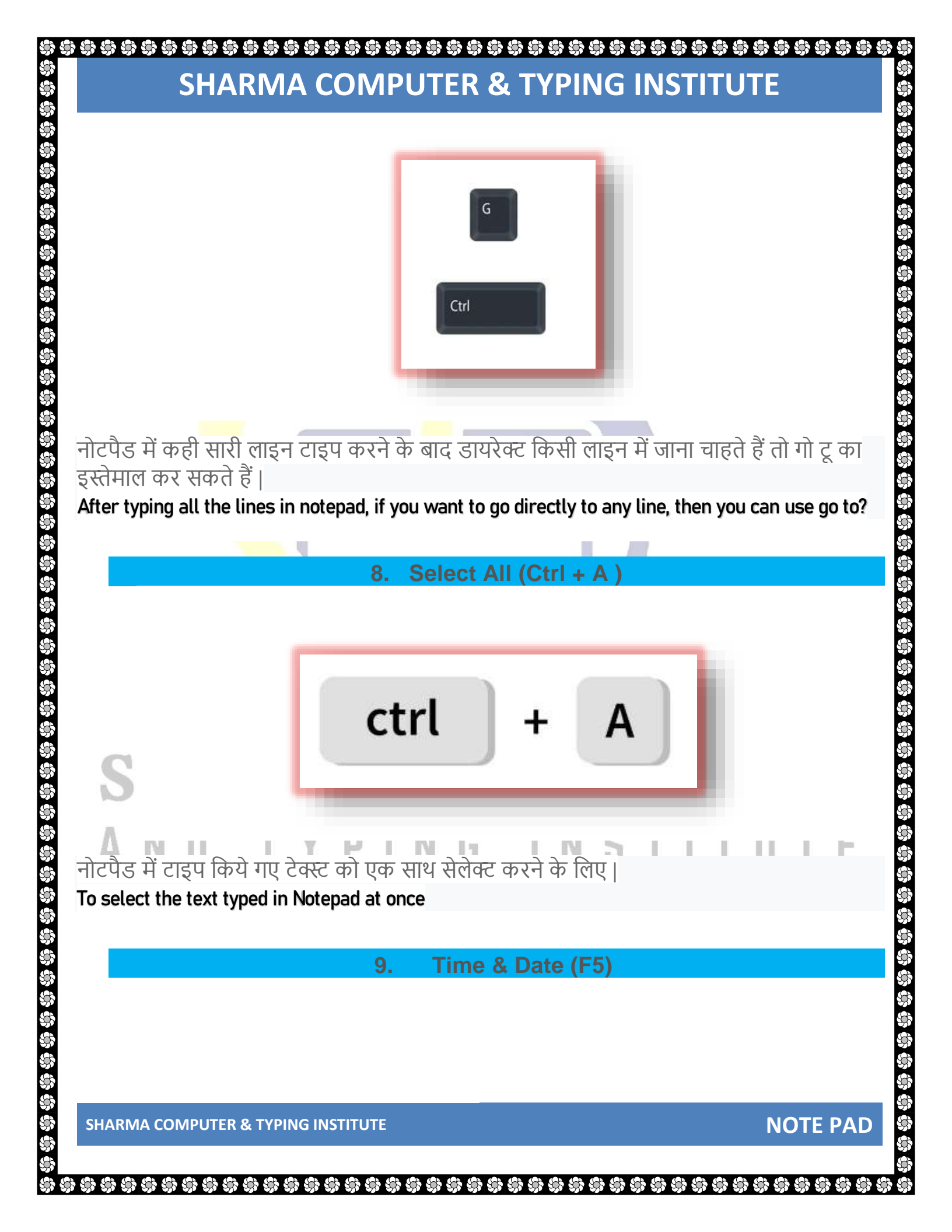

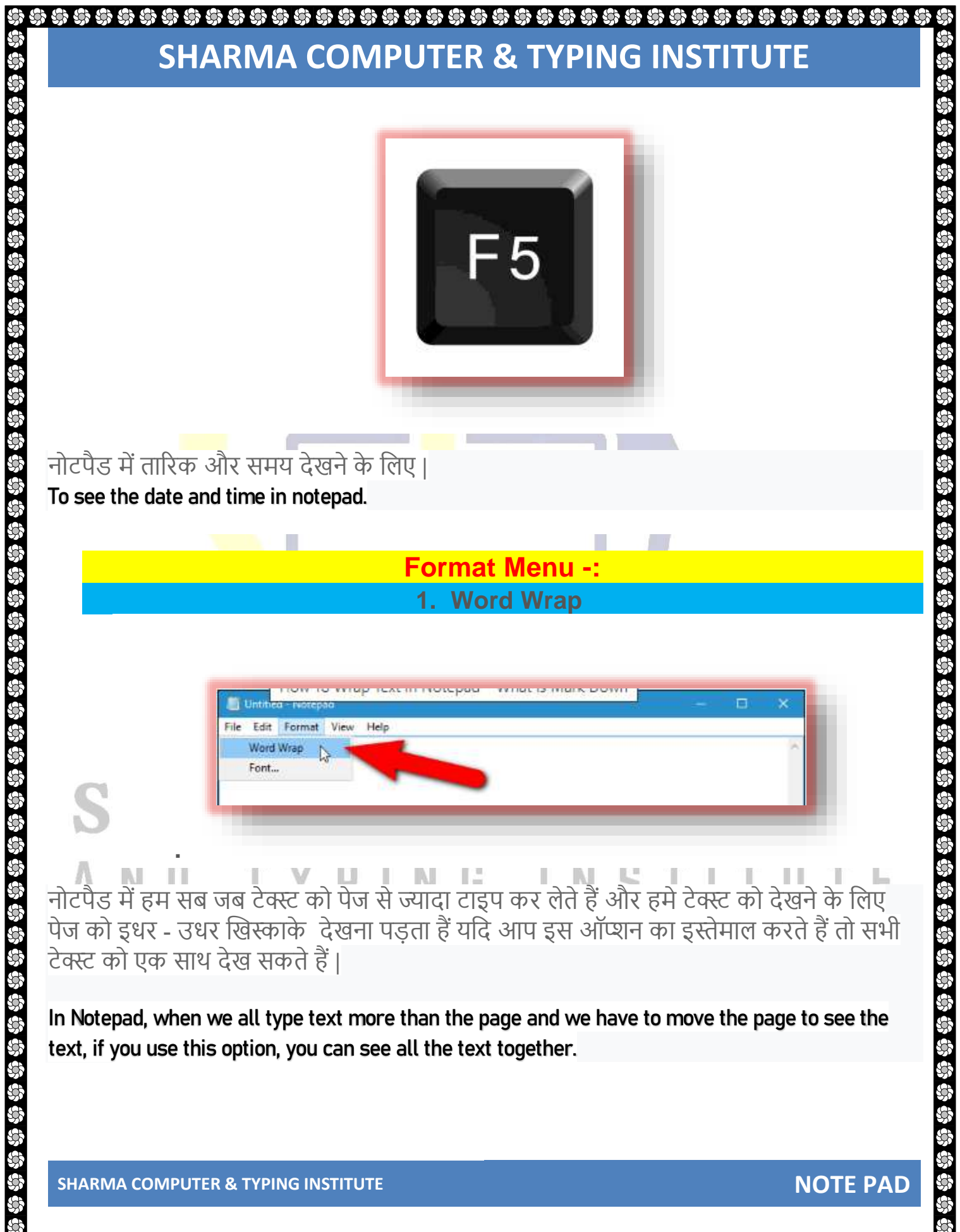

2. Font

S.

\$\$ \$\$ \$\$ \$\$ \$\$ \$\$ \$\$ \$\$ \$\$

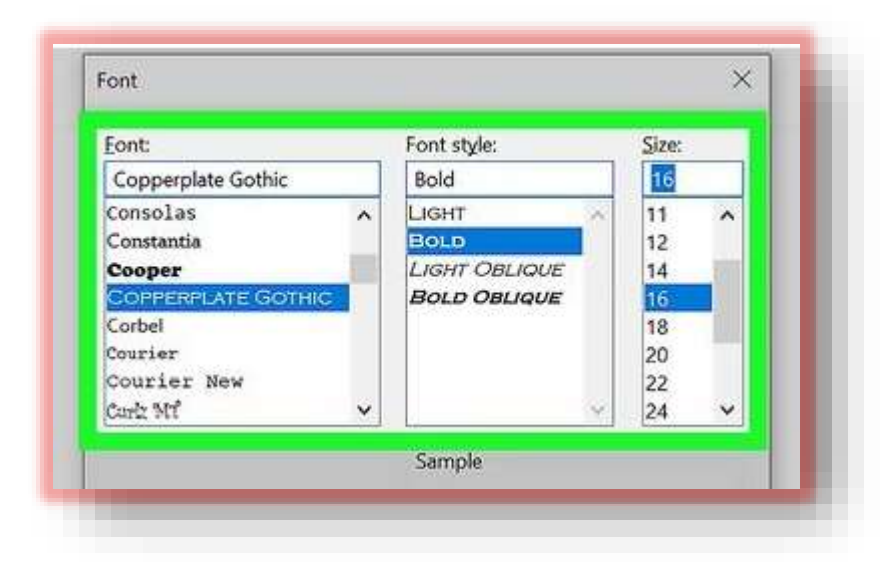

नोटपैड में जो भी आपने टेक्स्ट टाइप किये हैं उसका साइज़ बड़ा , मोटा , तिरछा आदि करना चाहते हैं तो इस ऑप्शन का इस्तेमाल कर सकते हैं |

If you want to make the size of the text you have typed in Notepad bigger, bold, italic, etc., then you can use this option.

| and a second second s |
|----------------------------------------------------------------------------------------------------|
| Text zooming i Zoom > Zoom In Ctrl+Plus<br>Status Bar Zoom Out Ctrl+Minus<br>Restore Default Zoom Ctrl+0                                                                                                    |

#### 4. Status

नोटपैड में यदि आप जो नीचे स्टेटस दिखाई दे रहा हैं उसे हाईलाइट करना चाहते हैं तो इस ऑप्शन का इस्तेमाल कर सकते हैं |

If you want to highlight the status shown below in notepad, then you can use this option.

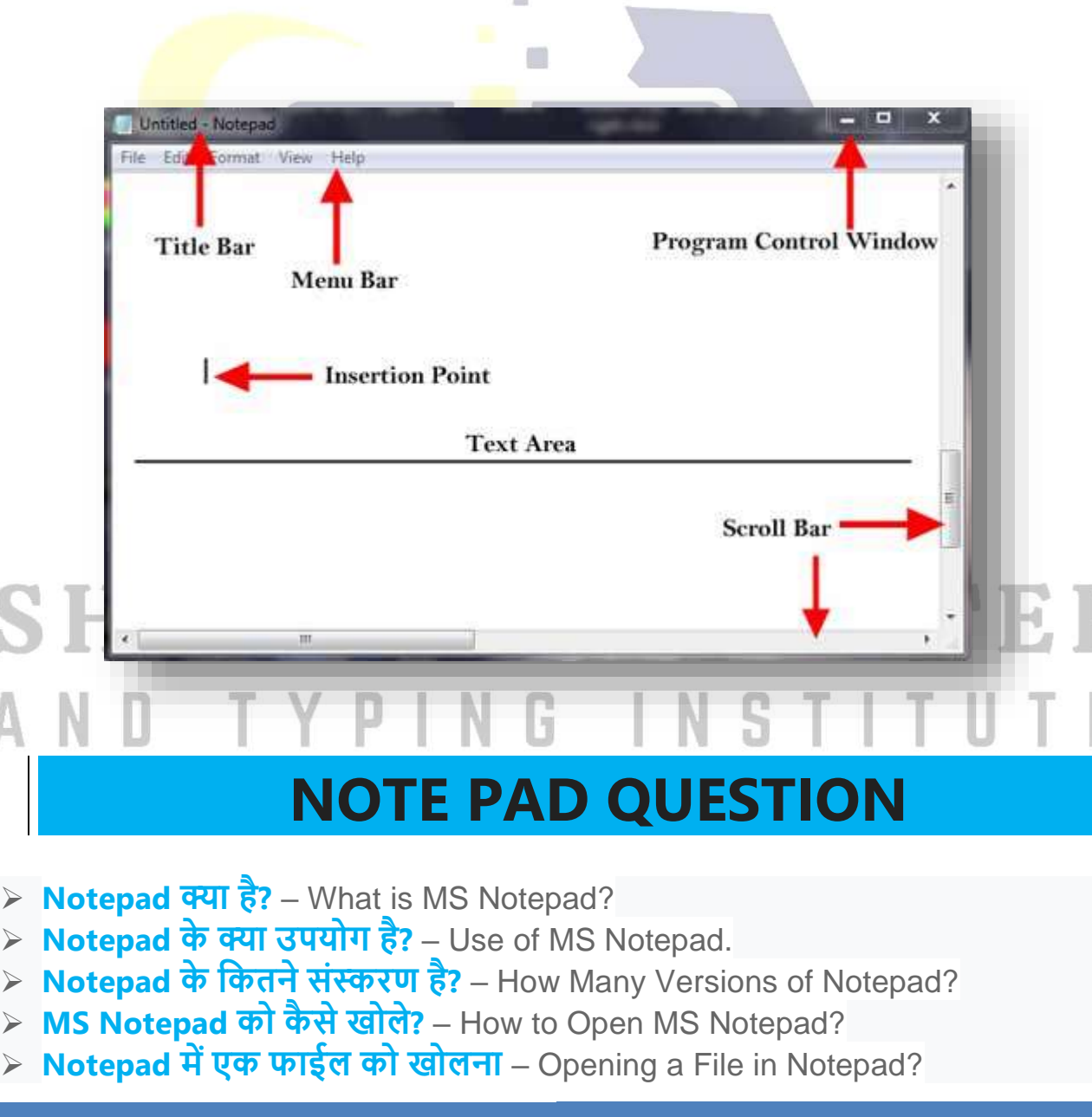

SHARMA COMPUTER & TYPING INSTITUTE

**NOTE PAD** 

\*\*\*

95

- Notepad में एक फाईल को बंद करना Closing a File in Notepad?
- Notepad में एक फाईल को रक्षित करना Saving a File in Notepad?
- किसी शब्द/शब्द समूह आदि को Cut करना Cut in Notepad?
- किसी शब्द/शब्द समूह आदि को Copy करना Copy in Notepad?
- किसी शब्द/शब्द समूह आदि को Paste करना Paste in Notepad?
- > किसी शब्द/शब्द समूह को Select करना Selecting Words and Lines in Notepad?
- एक Notepad डॉक्युमेंट को कैसे प्रिंट करें How to Print a Notepad Document?
- एक Notepad डॉक्युमेंट का पेज सेट करना Doing Page Setup in Notepad?
- एक Notepad डॉक्युमेंट में समय एवं दिनांक कैसे लिखे How to Insert the Time and Date in a Notepad Document?
- एक Notepad डॉक्युमेंट में फॉन्ट स्टाईल कैसे बदले How to Change Font Style in a Notepad Document?
- Notepad की File menu का उपयोग Using File Menu of Notepad?
- > Notepad की Edit Menu का उपयोग Using Edit Menu of Notepad?
- > Notepad की Format Menu का उपयोग Using Format Menu of Notepad?
- > Notepad की View Menu का उपयोग Using View Menu of Notepad?
- > Notepad की Help Menu का उपयोग Using Help Menu of Notepad?

# **SHORT CUT KEYS**

Alt + e = edit menu के लिए हम use करते है Ctrl + z = undo/redo के लिए हम use करते है Ctrl + x =cut के लिए हम use करते है Ctrl + c = copy के लिए हम use करते है Ctrl + v = paste के लिए हम use करते है Alt + e + I = delete के लिए हम use करते है Ctrl + f ===== find के लिए हम use करते है

# SHARMA COMPUTER & TYPING INSTITUTE

F3 ===== find next के लिए हम use करते है Ctrl + h ===== replace के लिए हम use करते है Ctrl + g ===== go to के लिए हम use करते है Ctrl + a ===== select all के लिए हम use करते है F5 ==== time/date के लिए हम use करते है Alt + o ===== format menu के लिए हम use करते है Alt + o + w ===== word warp के लिए हम use करते है Alt + o + f ===== font के लिए हम use करते है Alt + v ===== view menu के लिए हम use करते है Alt + v + s ===== status bar के लिए हम use करते है Alt + h ===== help menu के लिए हम use करते है F1 ===== help के लिए हम use करते है Alt + h + h ===== help topic के लिए हम use करते है Alt + h + a ===== about notepad के लिए हम use करते है Alt + f (underline letter) ===== file menu के लिए हम use करते है Ctrl + n ===== new के लिए हम use करते है Ctrl + o ===== open के लिए हम use करते है Ctrl + s ===== save के लिए हम use करते है Alt + f + a ===== save as के लिए हम use करते है Alt + f + u ==== page setup के लिए हम use करते है Ctrl + p ===== print के लिए हम use करते है Alt + f + x ==== exit के लिए हम use करते है

SHARMA COMPUTER & TYPING INSTITUTE

8

3

3

# SHARMA COMPUTER AND TYPING INSTITUTE

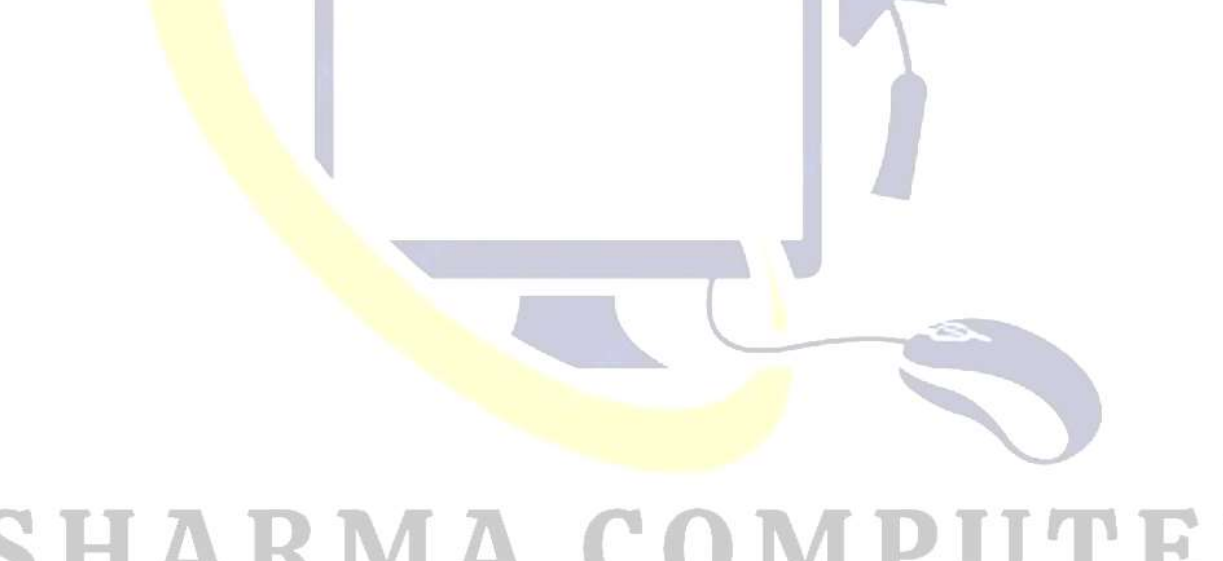